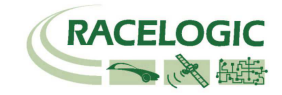

# Journalisateur de données VB2SX 20Hz

# Manuel de l'utilisateur

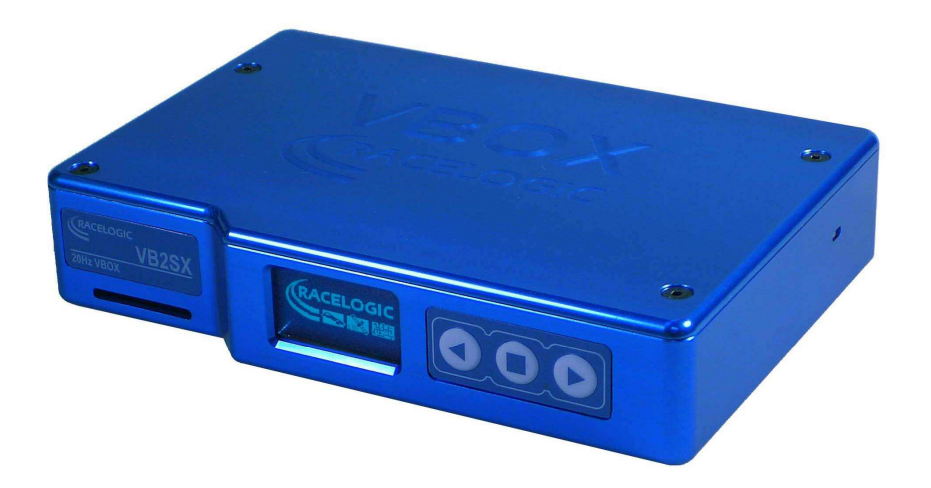

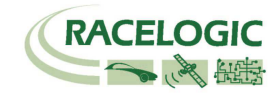

### Sommaire

| SOMMAIRE                           |
|------------------------------------|
| CARACTERISTIQUES                   |
| INVENTAIRE STANDARD                |
| FONCTIONNEMENT                     |
| ECRAN                              |
| COMMANDES DU PANNEAU AVANT         |
| CARTES MEMOIRE                     |
| DEMARRAGE14                        |
| VB2SX : FORMAT DE FICHIER '.VBO'   |
| LOGICIEL VBOXTOOLS                 |
| MISE A JOUR DU MICROLOGICIEL       |
| SPECIFICATIONS                     |
| AFFECTION DES CONNECTEURS          |
| FORMAT DES DONNEES BUS CAN         |
| DIMENSIONS DU MODULE               |
| BOUTON REINITIALISATION DU FUSIBLE |
| CONTACT                            |

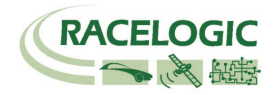

### Introduction

La VB2SX représente la 2ème génération des systèmes de journalisation des données GPS de Racelogic; mettant à jour les célèbres produits VBOX II et VB2S avec journalisation de cartes SD et communication USB. Grâce à un puissant moteur GPS, la VB2SX peut journaliser des données GPS et autres à 20 Hz. Les données journalisées sont stockées directement sur une carte SD pour être transférées aisément sur PC.

La VB2SX est compatible avec tous les périphériques existants y compris écran Multifonctions, ADC03, TC8, FIM02, capteur de taux de lacet et de vitesse avec angle de glissement.

# Caractéristiques

- Mesure 20 Hz hors contact par GPS de la vitesse et de la distance
- 1 x interface Bus CAN Bus (sur deux prises pour permettre la guirlande)

• Interface USB pour données directes, mise à jour et transfert de données SD

• Sauvegarde interface sérielle RS-232 pour données directes et mise à jour

- Journalisation de carte SD
- 2 x 16 bit Sorties analogues configurables par l'utilisateur (vélocité)
- 2 x sorties numériques (vélocité)
- Entrée de commande de frein avec un taux scan de 210 Hz
- Plage opérationnelle pour le voltage en entrée de 6V à 30V
- Taux de journalisation de 20Hz, 10Hz, 5Hz, 2Hz, 1Hz

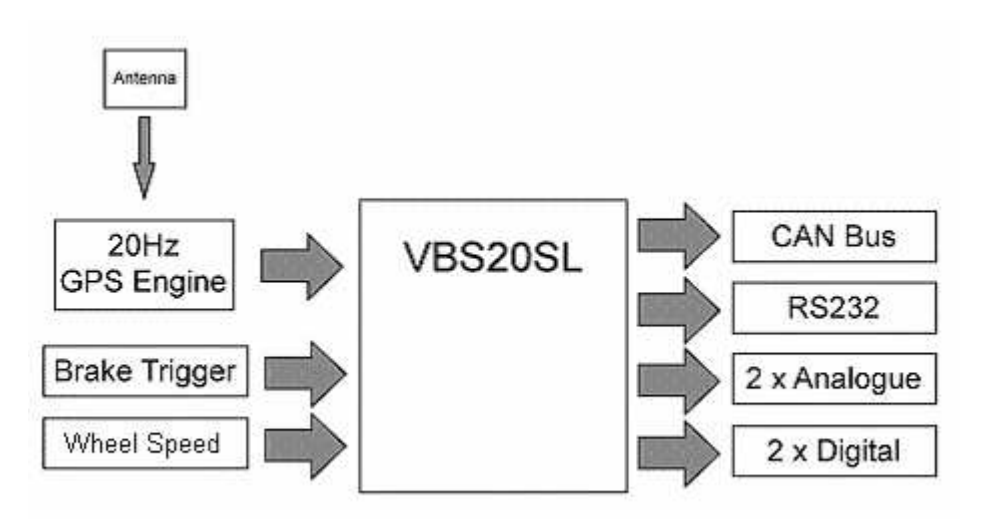

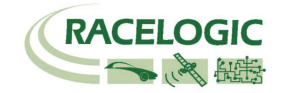

# Inventaire standard

| Description                                     | Qté | Pièce Racelogic n° |
|-------------------------------------------------|-----|--------------------|
| VB2SX                                           | 1   | VB2SX              |
| Pack batterie avec un chargeur intégré 12 volts | 1   | RLVBACS012         |
| Chargeur secteur                                | 1   | RLVBACS020         |
| Adaptateur allume-cigare                        | 1   | RLVBCAB10          |
| Raccordement USB                                | 1   | RLCAB042           |
| Carte SD 64MB                                   | 1   | RLACS073           |
| Antenne GPS magnétique (+ 1 de rechange)        | 1   | RLVBACS018         |
| CD ROM contenant le logiciel VBOX               | 1   | RLVBACS030         |
| Guide de l'utilisateur VBOX                     | 1   | RLVBACS031         |
| Boîtier rembourré                               | 1   | RLVBACS013         |

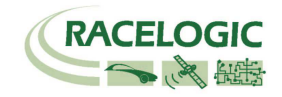

## Fonctionnement

### Alimentation

La VB2SX peut être alimentée par un grand nombre de sources de voltage dont l'adaptateur de l'allume-cigare, le pack batterie Ni-Mh fourni ou autre source utilisateur. Le voltage maximum de fonctionnement en entrée ne doit pas dépasser 30 V CC. Le non-respect de cette règle pourrait endommager la VBOX.

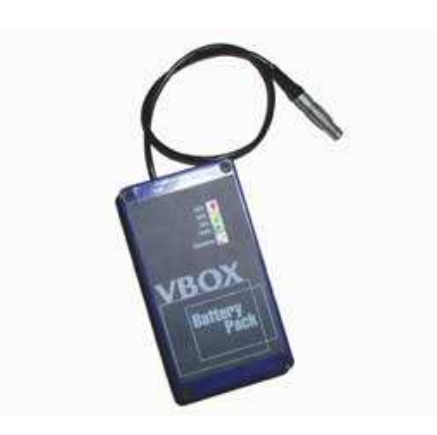

Le pack batterie est une unité nickel métal hydride de 6 v, 3,8 amp. avec un circuit intégré chargeur et surveillance. La batterie se branche dans la prise à deux pôles à l'avant de la VBOX et elle permet une autonomie de 5 heures (4 heures avec l'écran).

Il peut se recharger de deux façons, soit en y branchant l'adaptateur de l'allume-cigare VBOX, soit en utilisant le chargeur secteur. Vous pouvez soit le décharger entièrement puis le recharger, soit le recharger quand il est partiellement vide. Cela n'affecte en rien les batteries NiMh en terme de mémoire.

Pour protéger les batteries, le pack ne se rechargera que quand la température est entre 0 et 46°C. Si lors du chargement, la température interne va au-delà de 46°C; le chargement stoppera jusqu'à ce que la température baisse à 43°C. La LED de statut du chargement (25, 50,75 ou 100 %) clignotera. Le chargement reprendra automatiquement.

Lors du chargement, 25%, 50%, 75% et 100% s'allumeront successivement pour indiquer le temps de charge

total. La batterie une fois entièrement chargée, la LED 100 % restera allumée et la LED de chargement s'éteindra. De temps à autre, la batterie allumera le pack batterie pour veiller à sa capacité maximale. Pour vérifier l'état de charge de la batterie, appuyez sur le bouton blanc sur le côté de la boîte et maintenez-le enfoncé. Quatre LED s'allumeront et indiqueront l'état de charge de la batterie. La LED 100% indiquera une charge à 100%, la LED 75% indiquera une charge à 99%, la LED 50% indiquera une charge à 74% et la LED 25% indiquera une charge jusqu'à 49%. Quand le niveau de batterie n'est pas suffisant pour le fonctionnement de la VBOX, la LED 25% clignotera.

La batterie peut être branchée en même temps à un chargeur et à la VBOX. Ceci permet le chargement de la batterie pendant que la VBOX est alimentée par une source extérieure. La batterie ne peut être utilisée en tant qu'alimentation continue. Il lui faut un certain temps pour passer du mode chargement au mode alimentation et pendant ce laps de temps, la VBOX s'éteindra.

Quand la batterie est pratiquement vide, la VBOX émettra un signal sonore : une série de bips. Cela indique qu'il vous reste encore environ 5 minutes.

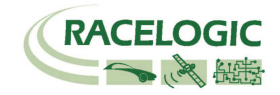

### Ecran

L'écran affichera des données lors du fonctionnement mais aussi tous les menus nécessaires à la configuration de la VB2SX via les commandes du panneau.

Au démarrage, l'écran affiche la version du micro-logiciel de l'unité.

Durant le fonctionnement normal, l'écran affiche la vitesse (mph ou km/h) et le nom du fichier journalisé, ainsi que le nombre des satellites verrouillés. Il y a aussi deux écrans de statut des satellites.

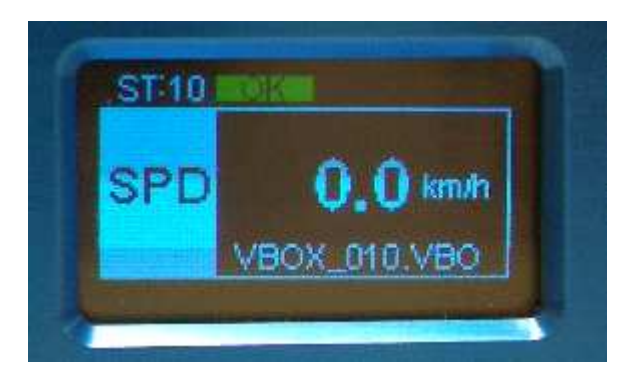

### OK (Vert) :

Indique que la VB2SX a un nombre de satellites verrouillés suffisant pour un fonctionnement normal.

#### SATS (Jaune) :

Clignote pour indiquer que le nombre des satellites verrouillés est insuffisant pour un fonctionnement normal.

### Nom du fichier journalisé :

Lors de l'insertion d'une carte SD, le nom du fichier journalisé apparaît à l'écran pendant que les données sont journalisées.

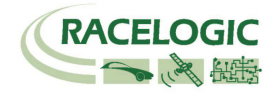

# Commandes du panneau avant

Il est possible de configurer la VB2SX à l'aide des touches du panneau avant, et ce, sans ordinateur.

A partir de l'écran principal, appuyez sur la touche '■' pour accéder à l'écran de configuration.

Là, appuyez sur '◀'et '▶' pour mettre la sélection suivante ou précédente en surbrillance dans tout menu et appuyez sur '∎' pour sélectionner l'option en surbrillance. Certains menus contiennent des sous-menus, par exemple les menus Sortie analogue et numérique qui ont des sous-menus pour chaque paramètre.

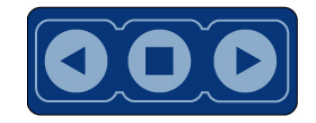

#### Menu principal

| UNITES                                                                                                    | OPTIONS DE<br>JOURNAL                                                                                                    | FILTRE KALMAN                                                                                                    | MODE USB                                                                                                    | DEMARRAGE A<br>FROID                                                                                                 | LISSAGE DE VELOCITE                                                                                                    |
|----------------------------------------------------------------------------------------------------|----------------------------------------------------------------------------------------------------|----------------------------------------------------------------------------------------------------|----------------------------------------------------------------------------------------------------|----------------------------------------------------------------------------------------------------|----------------------------------------------------------------------------------------------------|
| Appuyez sur '■'<br>puis sur '◀' et<br>'▶' pour modifier<br>les unités de la<br>vélocité affichée.<br>Appuyez sur '■'<br>pOUr confirmer. | Appuyez sur '■' pour<br>accéder au menu des<br>options de journalisation.<br>Vous y trouverez des<br>options pour modifier le<br>mode et le taux de<br>journalisation | Appuyez sur '■' pour<br>accéder au menu du<br>Filtre Kalman.<br>Ici, il est possible de<br>régler de 0 à 4 le filtrage<br>appliqué à la vélocité et<br>aux canaux de position.<br>Pour les essais de<br>freinage, régler la<br>vélocité sur 0. | Appuyez sur '∎' et<br>'◀' '►' pour basculer<br>I' USB entre les mode<br>Lecteur de carte et<br>Port sériel. Appuyez<br>sur '∎' pOUr<br>confirmer. | Appuyez sur '∎' pour<br>effectuer un<br>démarrage à froid.                                                           | Appuyez sur '■' puis sûr '◄' et<br>'▶' pour modifier le lissage<br>appliqué à la source par le<br>moteur GPS au canal<br>vélocité. Appuyez sur '■' pour<br>confirmer.<br>Pour les essais de freinage,<br>régler sur 0,0.<br>0.0 –2.0 (incréments 0.1) |
| Menu principal (suite                                                                                                    | e)                                                                                                    |                                                                                                    |                                                                                                    |                                                                                                    |                                                                                                    |
| INSTALLATION<br>NUMERIQUE 1                                                                                                    | INSTALLATION<br>NUMERIQUE 1                                                                                                    | INSTALLATION<br>ANALOGUE 1                                                                                                    | INSTALLATION<br>ANALOGUE 2                                                                                                    | QUITTER                                                                                                    |                                                                                                    |
| Appuyez sur '■' pour<br>accéder au menu<br>d'installation du<br>Canal de sortie<br>numérique 1                                          | Appuyez sur '∎' pour<br>accéder au menu<br>d'installation du<br>Canal de sortie<br>numérique 2                                                                        | Appuyez sur '∎'<br>pour accéder au<br>menu<br>d'installation du<br>Canal de sortie<br>analogue 1                                                                                                    | Appuyez sur '■'<br>pour accéder au<br>menu<br>d'installation du<br>Canal de sortie<br>analogue 1                                                  | Appuyez sur '■' pour quitter<br>le menu d'installation et<br>sauvegarder les<br>paramètres dans la<br>mémoire EEPROM |                                                                                                    |

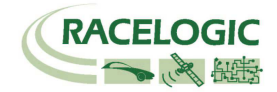

### MENU INSTALLATION NUMERIQUE (canaux 1 et 2)

| SORTIE                                                                                | PULSATIONS PAR<br>METRE                                                                                                    | VELOCITE MAX                                                                                                    | ESSAI                                                                                                    | QUITTER                                                                                               |
|---------------------------------------------------------------------------------------|----------------------------------------------------------------------------------------------------|----------------------------------------------------------------------------------------------------|----------------------------------------------------------------------------------------------------|----------------------------------------------------------------------------------------------------|
| Option actuellement<br>redondante car la<br>vélocité est la seule<br>option de sortie | Appuyez sur '■' puis sur<br>'◀' et '▶' pour déterminer<br>le nombre de pulsations par<br>tour. Appuyez sur '■' pour<br>confirmer. | Appuyez sur '∎' puis sur<br>'◀' et '▶' pour régler la<br>vélocité maximum.<br>Appuyez sur '∎' pour<br>confirmer. | Appuyez sur '∎' puis<br>sur '◀' et '▶' pour<br>régler une valeur<br>d'essai simulée par<br>la sortie numérique. | Appuyez sur '∎' pour<br>quitter le menu<br>d'installation et<br>sauvegarder les<br>paramètres dans la |
|                                                                                       | 0.1 –120 (incréments 0.10)                                                                                                    | 10-400km/h (incréments<br>1km/h)                                                                                 | Appuyez sur '∎' pour<br>quitter.                                                                                | mémoire EEPROM                                                                                        |

### MENU INSTALLATION ANALOGUE (canaux 1 et 2)

| SORTIE                                                                                | VALEUR @ +5V                                                                                                    | VALEUR @ 0V                                                                                                    | ESSAI                                                                                                    | QUITTER                                                                                                    |
|---------------------------------------------------------------------------------------|----------------------------------------------------------------------------------------------------|----------------------------------------------------------------------------------------------------|----------------------------------------------------------------------------------------------------|----------------------------------------------------------------------------------------------------|
| Option actuellement<br>redondante car la<br>vélocité est la seule<br>option de sortie | Appuyez sur '■' puis sur<br>'◀' et '▶' pour régler la<br>vélocité sur + 5V Appuyez<br>sur '■' <b>pOUr</b> confirmer.<br>0-400km/h (incréments<br>1km/h) | Appuyez sur '∎' puis sur<br>'◀' et '▶' pour régler la<br>vélocité sur + 0V Appuyez<br>sur '∎' pOUr confirmer.<br>0-400km/h (incréments<br>1km/h) | Appuyez sur '∎' puis<br>sur '◀' et '▶' pour<br>régler une valeur<br>d'essai simulée par<br>la sortie numérique.<br>Appuyez sur '∎' pour<br>quitter. | Appuyez sur '■' pour<br>quitter le menu<br>d'installation et<br>sauvegarder les<br>paramètres dans la<br>mémoire EEPROM |

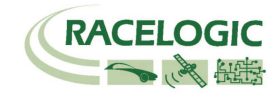

## Cartes mémoire

La VB2SX stocke les données journalisées sur des cartes SD. Les cartes DS fournies sont déjà optimalisée pour une utilisation sur la VB2SX. Il est inutile de les formater. En cas d'erreur et s'il faut formater ces cartes, n'utiliser que l'option 'Formater Compact Flash' du logiciel VBOX Tools. Il faudra insérer la carte SD dans un lecteur de carte SD (ou une VB2SX réglée sur mode USB Lecteur de carte) pour que cela fonctionne.

Lors de la journalisation de données sur la carte SD, l'OLED indiquera le nom du fichier actuel au bas de l'écran. Il est important d'enlever le carte SD lors de la journalisation de VB2SX. Si l'on enlève la carte pendant l'écriture des données, le fichier pourrait être corrompu et les données perdues. Si le mode de journalisation sélectionné est 'Journaliser en mouvement uniquement', attendez un peu après l'arrêt du véhicule que la journalisation s'achève et que le nom du fichier disparaisse de l'écran. Si l'option 'Journalisation en continu' est sélectionné, appuyez sur le commutateur Démarrage/Arrêt de la journalisation si branché ou entrez puis sortez de l'écran de configuration embarqué.

Il est préférable d'enlever régulièrement du disque car l'écriture en continu est plus facile. Plus il existe de fragments, plus la transmission de données est difficile.

### Antenne GPS

L'antenne GPS fournie avec la VB2SX est une antenne active3, 5v. Pour une meilleure qualité de signal, le branchement entre l'antenne et la VBOX doit être correct. Avant de fixer l'antenne à la VBOX, veillez à éliminer toutes les particules de poussière dans les connecteurs. Des antennes de rechange sont disponibles auprès de votre distributeur VBOX.

L'antenne est à montage magnétique pour une installation rapide sur le toit du véhicule. Pour une meilleure réception du signal GPS, veillez à ce que l'antenne soit la plus élevée possible sur le véhicule et loin de tout obstacle qui pourrait bloquer la réception satellite. Pour le fonctionnement de l'antenne GPS, il est recommandé d'avoir en dessous une surface métallique plane (toit du véhicule). Sachez aussi que lors de l'utilisation d'un équipement GPS, un ciel dégagé est important. Les objets environnants tels qu'immeubles ou arbres peuvent bloquer le signal, entraînant la réduction ou la perte du nombre des satellites ou introduire des signaux qui peuvent réduire la précision du système.

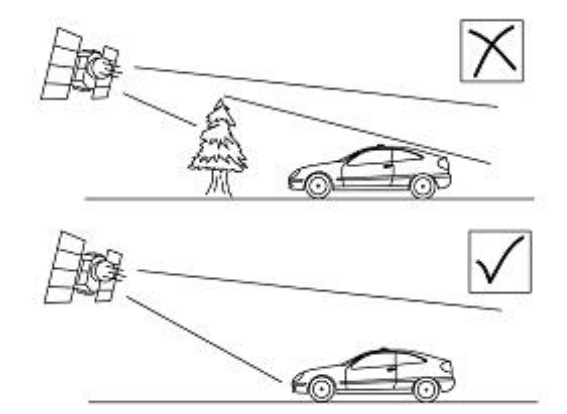

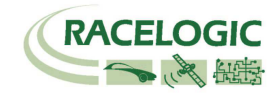

### SORTIES NUMERIQUE et ANALOGUE

Les sorties numériques sur les connecteurs OUT1 et OUT2 sont des sorties fréquence/pulsation correspondant à la vitesse. La plage des pulsations par mètre est réglable dans le logiciel ou via les commandes du panneau avant.

Les sorties analogues sur les connecteurs OUT1 et OUT2 donnent un signal de 0-5 volt correspondant à la vitesse. La plage de la vitesse par mètre est réglable dans le logiciel ou via les commandes du panneau avant.

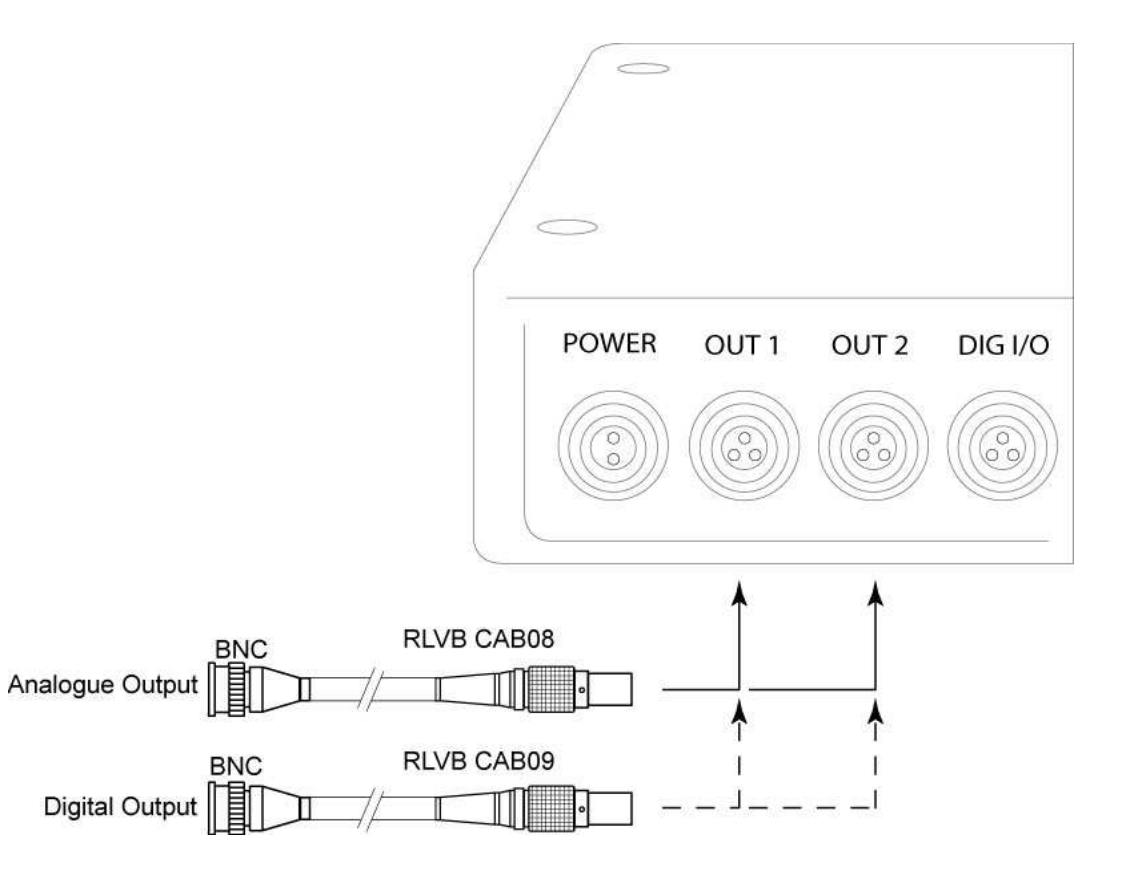

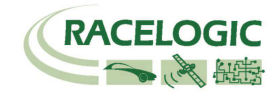

### Entrées numériques

La prise DIGITAL I/O contient deux entrées numériques pour la VB2SX. L'entrée numérique 1 est aussi appelée entrée de commande de frein. Elle est liée à un module de capture d'horaire interne capable d'enregistrer précisément l'heure d'un événement pour le calcul de la distance de frein. C'est ce que l'on appelle l'heure de l'événement de la commande de frein. Elle est journalisée en millisecondes entre l'événement de commande et le dernier échantillon GPS.

Une commande de frein manuelle est aussi disponible pour permettre à l'utilisateur d'enregistrer des marqueurs d'événements dans le fichier des données VB2SX.

Un commutateur à distance pour la journalisation (on/off) est aussi disponible pour être utilisé quand il n'est pas possible d'accéder au commutateur du panneau avant.

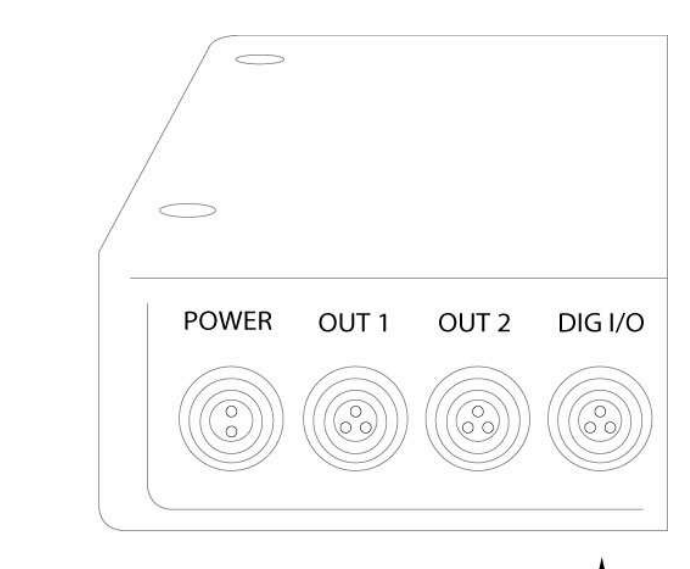

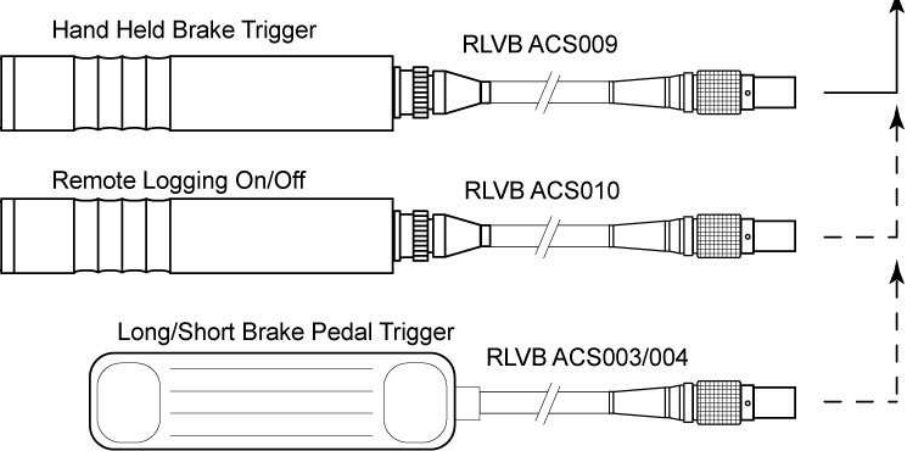

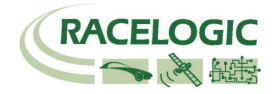

### Ports CAN / RS232/ USB

La VB2SX est équipée d'une interface bus CAN, d'un port sériel RS232 et d'un port USB. Le port RS232 ou le port USB sert à la communication entre la VBOX et l'ordinateur portable. Ils sont capables de transmettre des données directes de la VBOX au PC pour visualiser et exécuter des essais en temps réel.

Seul le port USB sert à la MAJ du micro-logiciel.

Le bus CAN est maintenant disponible soit dans la prise CAN soit dans la prise sérielle. Le port CAN a deux fonctions : les modes interne et externe. Mode interne :

A sélectionner quand les modules d'entrée Racelogic sont connectés à la VBOX. Dans ce mode, il est impossible de configurer l'ID CAN et le taux de baud.

#### Mode externe :

A utiliser quand la sortie données CAN de la VBOX est utilisée par un dispositif CAN externe tel qu'un système d'acquisition des données. Dans ce mode, les attributs du flux de sortie CAN sont configurables par l'utilisateur.

Reportez-vous à la section "Installation" du manuel du logiciel VBOX.

La prise marquée CAN contient un port RS232 secondaire pour les connexions directes au moteur GPS pour les branchements de correction des DGPS locaux.

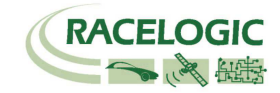

### Utilisation du câble USB

Pour la première utilisation du câble USB, suivez les instructions ci-dessous.

- Branchez le câble USB à la VB2SX et à votre ordinateur.
- Un nouveau matériel sera alors reconnu et l'assistant de nouveau matériel s'affichera sous peu. Voir plus bas.
- Cliquez sur 'Non, pas cette fois" puis sur Suivant (voir illustration de droite).
- Une nouvelle fenêtre s'affichera. Cliquez sur Suivant (voir illustration ci-dessous).

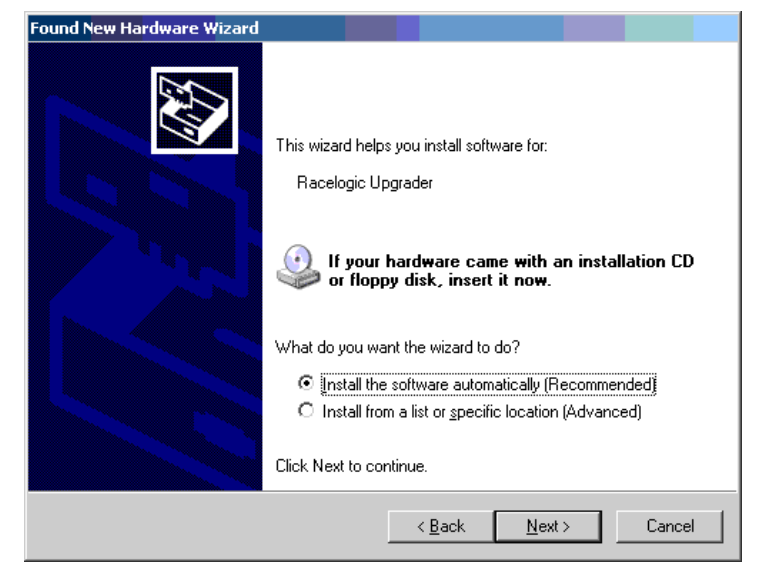

- Une fenêtre 'Installation de matériel' s'affichera. Cliquez sur le bouton 'Continuer cependant'.
- A la fin, cliquez sur Finir pour terminer l'installation.
- Après un petit moment, un message vous demandera si vous désirez redémarrer votre ordinateur. Dites 'Non'.

Mettez la VB2SX hors tension puis sous tension. Votre ordinateur reconnaîtra maintenant le capteur d'angle de glissage. Lors de l'exécution du logiciel VBOXTools, il reconnaîtra les branchements USB.

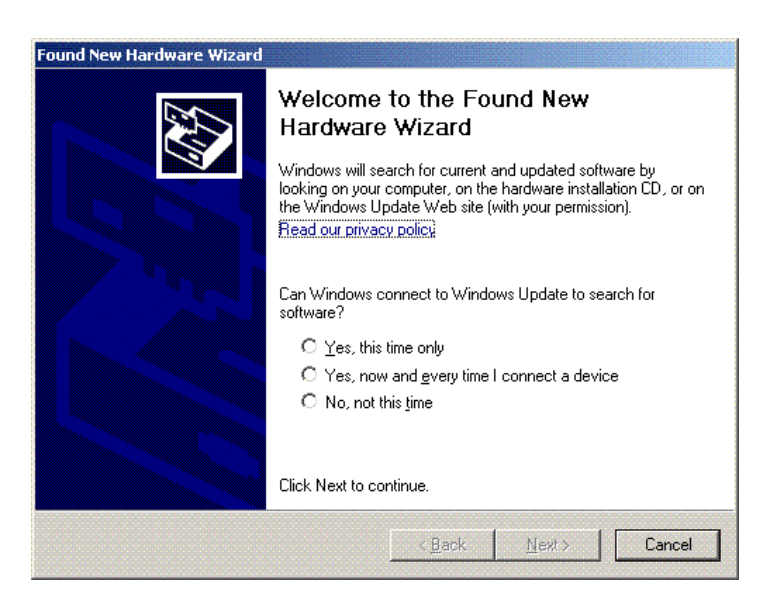

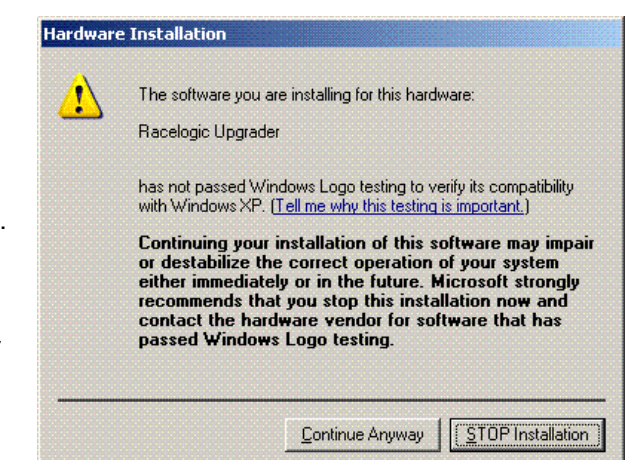

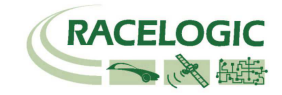

# Démarrage

Equipement nécessaire (Fourni en standard sauf indication contraire)

- □ VB2SX
- Deck batterie entièrement chargé ou broche de raccordement à l'allume-cigare 12v
- □ Antenne GPS
- □ Carte SD vierge
- □ Câble USB/RŠ232
- □ CD logiciel VBOX
- Ordinateur portable (non fourni)
- 1. Installez le logiciel

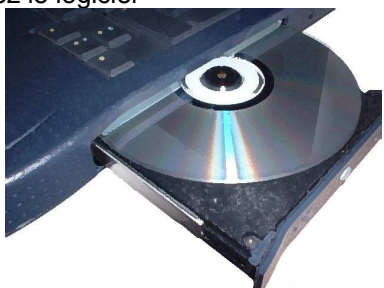

4. Montez l'antenne GPS sur le toit du véhicule

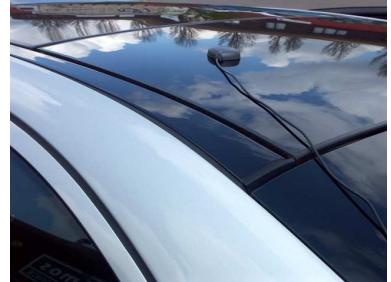

### 2. Placez la VBOX dans le véhicule

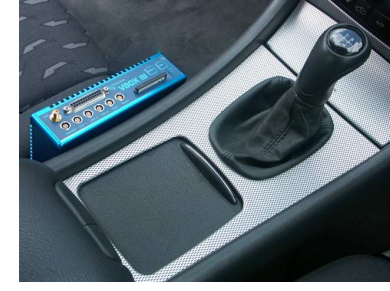

5. Branchez le câble USB ou sériel (CAB01) au portable

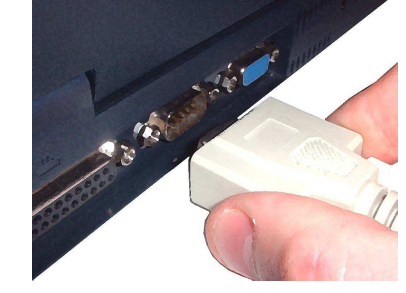

### 3. Branchez le connecteur d'antenne à la VBOX

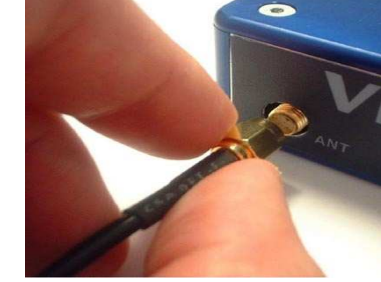

6. Branchez l'autre extrémité du câble USB ou sériel à la VBOX

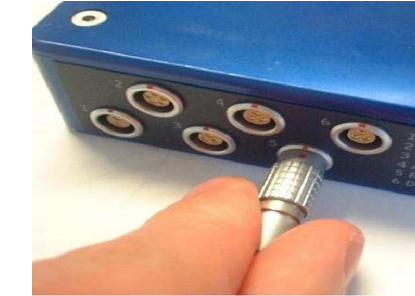

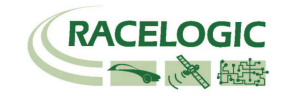

7. Branchez le câble d'alimentation/pack batterie à la VBOX

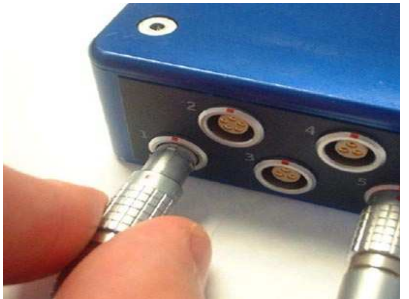

8. Si vous utilisez un câble 12v, branchez-le au véhicule

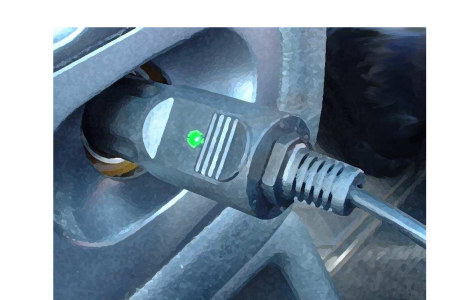

9. Voir plus bas

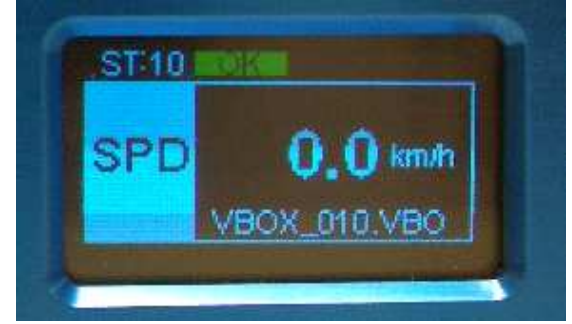

9. L'appareil une fois sous tension, l'écran s'allumera La VB2SX se mettra à rechercher des satellites. La led ST indiquera le nombre de satellites verrouillés. Pour de meilleurs résultats, veillez à ce que la VBOX ait 5 satellites ou plus, élément essentiel à la bonne réception du signal. Lors de la première utilisation, ou lors d'une utilisation après une longue période, laissez la VBOX collecter des données nécessaires au repérage des satellites. Comptez 5-10 minutes. Quand le véhicule se met en marche, l'écran affichera une fenêtre d'écriture puis la fenêtre courante avec le nom du fichier actuel.

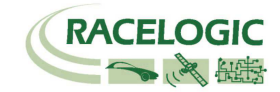

## VB2SX : format de fichier '.VBO'

Les fichiers de données VB2SX sont enregistrés dans un format texte standard délimité. Il est donc ainsi facile d'exporter les données vers une application tierce telle que traitement de texte ou tableur. Chaque fichier contient un en-tête avec les données principales décrivant le contenu du canal et l'information concernant la VB2SX telle que le numéro de série et de la version du logiciel.

Le paramètre [Nom de colonne] indique les données dans chaque colonne de la section des données.

Vous trouverez à droite un exemple d'un fichier VBO de VBOX.

L'heure et la date de création du fichier proviennent de la date et de l'heure UTC. Ce ne sera donc pas votre heure locale à moins de journaliser les donnés sur le méridien de Greenwich.

|    | Fichier créé le 16/11/2006 @ 15:42                                                                                                    |
|----|----------------------------------------------------------------------------------------------------|
| de | [en-tête]<br>satellites<br>heure<br>latitude<br>longitude<br>Vitesse kmh<br>cap<br>altitude                                                                                                    |
|    | Heure Evenement 1                                                                                                    |
|    | [unités de canaux]                                                                                                    |
| Э  | [commentaires]<br>(c)2001 - 2005 Racelogic<br>VBII SX V01.01 Bld. 0131<br>Micrologiciel GPS : SX2g                                                                                                    |
|    | Numéro de série : 00007194<br>Taux de journalisation (Hz) : 20.00<br>Filtre Kalman – Pos : 0 Vel : 0<br>Heure GPS                                                                                                    |
|    | [Information module]                                                                                                    |
|    | [nom des colonnes]<br>sats heure lat long vitesse cap altitude éven1                                                                                                    |
|    | $ \begin{bmatrix} \text{données} \end{bmatrix} \\ 006 \ 154215.35 \ +3119.240616 \ +00058.826374 \ 000.000 \ 000.00 \ +0158.13 \ 0.0000 \\ 006 \ 154215.40 \ +3119.240620 \ +00058.826371 \ 000.820 \ 326.60 \ +0158.12 \ 0.0000 \\ 006 \ 154215.45 \ +3119.240624 \ +00058.826378 \ 000.000 \ 000.00 \ +0158.13 \ 0.0000 \\ 006 \ 154215.50 \ +3119.240625 \ +00058.826378 \ 000.000 \ 000.00 \ +0158.13 \ 0.0000 \\ 006 \ 154215.55 \ +3119.240625 \ +00058.826378 \ 000.000 \ 000.00 \ +0158.12 \ 0.0000 \\ 006 \ 154215.65 \ +3119.240621 \ +00058.826378 \ 000.000 \ 000.00 \ +0158.12 \ 0.0000 \\ 006 \ 154215.65 \ +3119.240621 \ +00058.826378 \ 000.000 \ 000.00 \ +0158.12 \ 0.0000 \\ 006 \ 154215.75 \ +3119.240622 \ +00058.826381 \ 000.000 \ 000.00 \ +0158.12 \ 0.0000 \\ 006 \ 154215.75 \ +3119.240622 \ +00058.826380 \ 000.000 \ 000.00 \ +0158.12 \ 0.0000 \\ 006 \ 154215.80 \ +3119.240624 \ +00058.826382 \ 000.000 \ 000.00 \ +0158.12 \ 0.0000 \\ 006 \ 154215.80 \ +3119.240627 \ +00058.826378 \ 000.000 \ 000.00 \ +0158.12 \ 0.0000 \\ 006 \ 154215.85 \ +3119.240627 \ +00058.826378 \ 000.000 \ 000.00 \ +0158.12 \ 0.0000 \\ 006 \ 154215.85 \ +3119.240627 \ +00058.826378 \ 000.000 \ 000.00 \ +0158.12 \ 0.0000 \\ 006 \ 154215.85 \ +3119.240627 \ +00058.826378 \ 000.000 \ 000.00 \ +0158.12 \ 0.0000 \\ 006 \ 154215.85 \ +3119.240627 \ +00058.826378 \ 000.000 \ 000.00 \ +0158.12 \ 0.0000 \\ 006 \ 154215.85 \ +3119.240627 \ +00058.826378 \ 000.000 \ 000.00 \ +0158.12 \ 0.0000 \\ 006 \ 154215.85 \ +3119.240627 \ +00058.826378 \ 000.000 \ 000.00 \ +0158.12 \ 0.0000 \\ 006 \ 154215.85 \ +3119.240627 \ +00058.826378 \ 000.000 \ 000.00 \ +0158.12 \ 0.0000 \\ 006 \ 154215.85 \ +3119.240627 \ +00058.826378 \ 000.000 \ 000.00 \ +0158.12 \ 0.0000 \\ 006 \ 154215.85 \ +3119.240627 \ +00058.826378 \ 000.000 \ 000.00 \ +0158.12 \ 0.0000 \\ 006 \ +0158.12 \ 0.00000 \ +0158.12 \ 0.00000 \\ 006 \ +0158.12 \ 0.00000 \ +0158.12 \ 0.00000 \ +0158.12 \ 0.00000 \ +0158.12 \ 0.00000 \ +0158.12 \ 0.00000 \ +0158.12 \ 0.00000 \ +0158.12 \ 0.00000 \ +0158.12 \ 0.00000 \ +0158.12 \ 0.00000 \ +0158.12 \ 0.00000 \ +0$ |
|    | 006 154215.90 +3119.240627 +00058.826375 000.000 000.00 +0158.12 0.00000                                                                                                    |

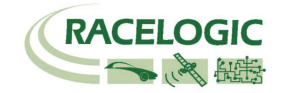

# Logiciel VBOXTools

Le logiciel VBOXTools sert à configurer la VB2SX et à analyser les fichiers de données VBO.

Pour de plus amples informations sur le logiciel VBOXTools, reportez-vous au manuel VBOXTools fourni avec la VB2SX .

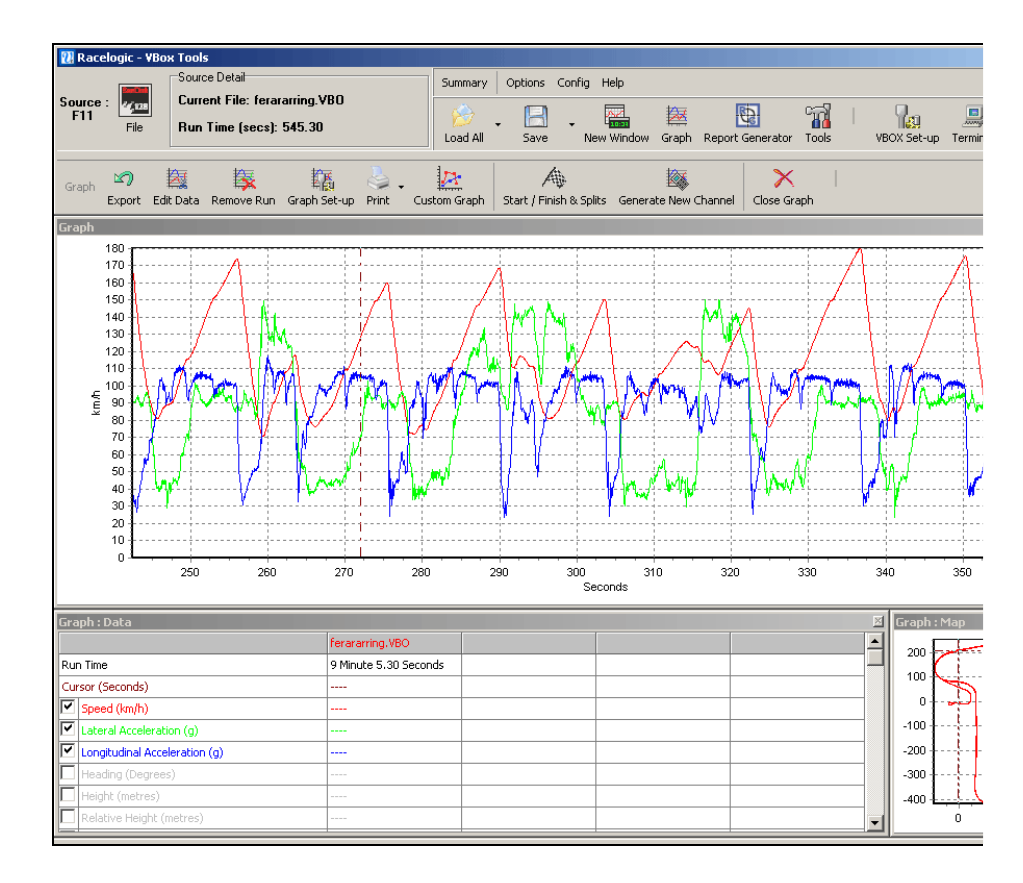

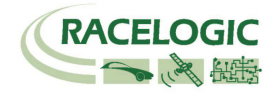

## Mise à jour du micrologiciel

Racelogic publie de temps à autre de nouvelles versions du code micrologiciel pour les produits VBOX, soit pour réparer les bogues soit pour ajouter de nouvelles caractéristiques.

Pour charger le nouveau micrologiciel pour la VB2SX dans l'unité, il faut un ordinateur et le câble USB fourni.

Le fichier de la dernière MAJ (.ruf) pour le Capteur de vitesse est disponible à partir du site Racelogic dans la section de téléchargement VBOX.

http://www.racelogic.co.uk/2003/vbox/downloads.htm

S'il vous faut le dernier fichier, téléchargez-le à partir du site et copiez-le dans votre ordinateur.

Si vous branchez le capteur d'angle de glissement à l'ordinateur pour la première fois avec le câble USB, suivez les instructions de la section 'Utilisation du câble' plus haut, avant de suivre les instructions ci-dessous.

### Comment procéder à la MAJ du micro-logiciel

- Appuyez sur la touche '◀' et maintenez-la enfoncée lors de la mise sous tension de la VB2SX.
- L'écran affichera une fenêtre de MAJ.
- Branchez le câble USB à votre ordinateur.
- Cliquez deux fois sur le fichier de MAJ .ruf que vous avez téléchargé du site.
- Le programme de MAJ s'exécutera automatiquement. Vous verrez sa progression.
- A la fin, débranchez l'USB, mettre l'appareil hors tension puis sous tension.

Pour toute question concernant la MAJ, n'hésitez pas à contacter support@racelogic.co.uk

Le micrologiciel est le logiciel de base de la VBOX III. Le micrologiciel est responsable de toutes les fonctions de la VBOX. :

Consultez le site régulièrement. Les fichiers de MAJ VBOX III ont une extension « .UPG ». Pour procéder à la mise à jour, téléchargez la dernière version à partir du site Racelogic et copiez le fichier sur une carte compact flash. Insérez ensuite la carte flash dans la VBOX III. Mettez la VBOX sous tension. Les trois voyants du panneau avant doivent s'allumer. Sous peu, les DEL verte et bleu du panneau avant vont clignoter. Quand les voyants cessent de clignoter, la VBOX se réinitialisera et fonctionnera normalement. Le voyant SAT, en clignotant, indique que la recherche des satellites est en cours.

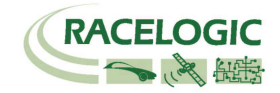

# Spécifications

| GPS                                 |                                            |                                                  |                                                              |
|-------------------------------------|--------------------------------------------|--------------------------------------------------|--------------------------------------------------------------|
| Vitesse                             |                                            | Distance                                         |                                                              |
| Précision                           | 0.1 Km/h (moyenne sur 4<br>échantillons)   | Précision                                        | 0.05% (<50 cm par Km)                                        |
| Unités                              | Km/h ou Mph                                | Unités                                           | Mètres / Pieds                                               |
| Taux de mise à jour                 | 20 Hz                                      | Taux de mise à jour                              | 20Hz                                                         |
| Vitesse maximum                     | 1000 Mph                                   | Résolution                                       | 1 cm                                                         |
| Vitesse minimum                     | 0.1 Km/h                                   | Précision altitude                               | 6 Mètres 95% CEP**                                           |
| Résolution                          | 0,01 Km/h                                  | Précision altitude avec<br>DGPS                  | 2 Mètres 95% CEP**                                           |
| Positionnement spatial              |                                            | Temps                                            |                                                              |
| Précision                           | 3m 95% CEP**                               | Résolution                                       | 0.01 s                                                       |
| Précision avec DGPS                 | 1,8m 95% CEP**                             | Précision                                        | 0.01 s                                                       |
| Taux de mise à jour                 | 20 Hz                                      |                                                  |                                                              |
| Résolution                          | 1 cm                                       |                                                  |                                                              |
| Сар                                 |                                            | Alimentation                                     |                                                              |
| Résolution                          | 0.01°                                      | Voltage en entrée                                | 6v-30v CC                                                    |
| Précision                           | 0.1°                                       | Courant                                          | Typiquement 560mA                                            |
| Accélération                        |                                            | Données environnementale                         | s et physiques                                               |
| Précision                           | 0.5%                                       | Poids                                            | Environ 500 gr                                               |
| Maximum                             | 20 G                                       | Dimensions                                       | 119mm x 128mm x 30mm                                         |
| Résolution                          | 0,01 G                                     | Température de service                           | -30°C à +60°C                                                |
| Taux de mise à jour                 | 20Hz                                       | Température de stockage                          | -40°C à +80°C                                                |
| Mémoire                             |                                            | Définitions                                      |                                                              |
| Carte SD/MMC                        |                                            | ** CEP = Circle of Error Proba                   | able - précision d'erreur circulaire                         |
| Temps d'enregistrement              | En fonction de la capacité<br>de la carte* | 95% CEP signifie que dans<br>au diamètre indiqué | 95% des cas, les résultats de position seront dans un cercle |
| Environ 4,3Mb/heure avec GPS à 20Hz | une journalisation de données              | ·                                                |                                                              |

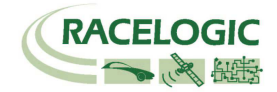

| Débit binaire                                                                    | Taux de baud                                                                          |                                                                                                   |                                                                                   |
|----------------------------------------------------------------------------------|---------------------------------------------------------------------------------------|---------------------------------------------------------------------------------------------------|-----------------------------------------------------------------------------------|
|                                                                                  | sélectionnable :125Kbits,                                                             |                                                                                                   |                                                                                   |
| Type d'identifiant                                                               | 11bit standard ou supérieur                                                           |                                                                                                   |                                                                                   |
| <b>3</b>                                                                         | 2.0A                                                                                  |                                                                                                   |                                                                                   |
| Données disponibles                                                              | Satollitos on vuo Latitudo Longit                                                     | uda Vitassa Can Altituda Vitass                                                                   | e verticale Distance Accélérations longitudinale & latérale                       |
|                                                                                  | Salennes en vue, Lanuue, Longi                                                        | uue, viiesse, Cap, Ailliuue, viiess                                                               |                                                                                   |
|                                                                                  | Distance de la commande, Heure                                                        | e de la commande, Vitesse de la c                                                                 | ommande                                                                           |
| Analogue                                                                         | Distance de la commande, Heure                                                        | e de la commande, Vitesse de la c<br>Numérique                                                    | ommande                                                                           |
| Analogue<br>Voltage                                                              | 0 à 5Volts CC                                                                         | e de la commande, Vitesse de la c<br><u>Numérique</u><br>Fréquence                                | CC à 44.4Khz                                                                      |
| Analogue<br>Voltage<br>Paramètre par défaut*                                     | 0 à 5Volts CC<br>Vitesse                                                              | e de la commande, Vitesse de la c<br>Mumérique<br>Fréquence<br>Paramètre par défaut*              | CC à 44.4Khz<br>25Hz par Km/h (0 à 400Km/h)                                       |
| Analogue<br>Voltage<br>Paramètre par défaut*                                     | 0 à 5Volts CC<br>Vitesse<br>0.0125Volts par Km/h (0 à                                 | e de la commande, Vitesse de la c<br>Mumérique<br>Fréquence<br>Paramètre par défaut*              | CC à 44.4Khz<br>25Hz par Km/h (0 à 400Km/h)                                       |
| <b>Analogue</b><br>Voltage<br>Paramètre par défaut*                              | 0 à 5Volts CC<br>Vitesse<br>0.0125Volts par Km/h (0 à<br>400Km/h)                     | e de la commande, Vitesse de la c<br>Mumérique<br>Fréquence<br>Paramètre par défaut*              | CC à 44.4Khz<br>25Hz par Km/h (0 à 400Km/h)                                       |
| Analogue<br>Voltage<br>Paramètre par défaut*                                     | 0 à 5Volts CC<br>Vitesse<br>0.0125Volts par Km/h (0 à<br>400Km/h)<br>0.1 Km/h         | e de la commande, Vitesse de la c<br>Mumérique<br>Fréquence<br>Paramètre par défaut*              | CC à 44.4Khz<br>25Hz par Km/h (0 à 400Km/h)<br>90 pulsations par mètre            |
| Analogue<br>Voltage<br>Paramètre par défaut*<br>Précision<br>Taux de mise à jour | 0 à 5Volts CC<br>Vitesse<br>0.0125Volts par Km/h (0 à<br>400Km/h)<br>0.1 Km/h<br>20Hz | e de la commande, Vitesse de la c<br>Mumérique<br>Fréquence<br>Paramètre par défaut*<br>Précision | CC à 44.4Khz<br>25Hz par Km/h (0 à 400Km/h)<br>90 pulsations par mètre<br>0.1Km/h |

| Entrées                              |                                                                                                  |
|--------------------------------------|--------------------------------------------------------------------------------------------------|
| Bus CAN                              |                                                                                                  |
| Modules Racelogic                    | Jusqu'à 32 canaux pour toute combinaison de ADC02, ADC03, FIM02, TC8, capteur de lacet ou CAN01. |
| Numérique                            |                                                                                                  |
| Commande de<br>frein/d'événement     | Signal de polarité sélectionnable. Capture horaire 16 bit avec résolution de 5 µs                |
| Commande de<br>journalisation On/Off | Commande à distance par interrupteur portatif                                                    |

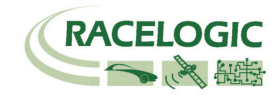

### Affection des connecteurs

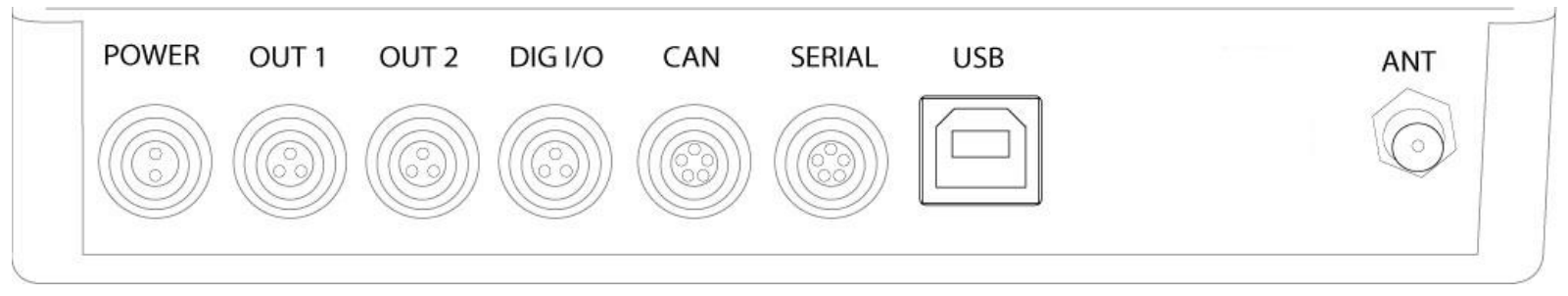

### Connecteur 1 ALIMENTATION (Dédié au connecteur d'alimentation 4.5V - 36V CC)

| Pôle    | I/O | Fonction       | 1 |
|---------|-----|----------------|---|
| 1       | I   | Alimentation + |   |
| 2       | 1   | Terre          |   |
| Châssis | I   | Terre          |   |

### Connecteur 2 / 3 – OUT 1 / OUT 2 (Une sortie analogue et numérique chacun)

| Pôle    | I/O | Fonction                    | 1   |
|---------|-----|-----------------------------|-----|
| 1       | 0   | Analogue Out 1 / 2          |     |
| 2       | 0   | Numérique Digital Out 1 / 2 |     |
| 3       | I   | Terre                       |     |
| Châssis | Ι   | Terre                       | 2 3 |

#### Connecteur 4 – DIG I/O (Entrée vitesse de roue et commande de frein)

| Pole    | I/O | Fonction                                | 1 |
|---------|-----|-----------------------------------------|---|
| 1       |     | Vitesse de roue (non encore disponible) |   |
| 2       |     | NC                                      |   |
| 3       |     | Commande de frein                       |   |
| Châssis |     | Terre                                   | 2 |

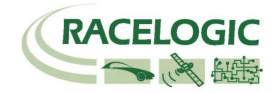

#### Connecteur 5 – CAN (Connecteur premier bus CAN, Connexion sérielle au moteur GPS)

| Pôle    | I/O | Fonction                                                   |                         |
|---------|-----|------------------------------------------------------------|-------------------------|
| 1       | 0   | GPS RS232 Tx (Données Tx du moteur GPS)                    | 4                       |
| 2       |     | GPS RS232 Rx (Données Rx vers le moteur GPS)               |                         |
| 3       | I/O | CAN supérieur (aussi connexion directe au connecteur 6 CAN | 2 5                     |
|         |     | supérieur)                                                 | $-\frac{1}{10} - 0 + 1$ |
| 4       | I/O | CAN inférieur (aussi connexion directe au connecteur 6 CAN |                         |
|         |     | inférieur)                                                 |                         |
| 5       | I/O | Alimentation +                                             | 3 - 4                   |
| Châssis |     | Terre                                                      |                         |

#### Connecteur 6 – SERIEL (Installation /MAJ, Connecteur du second bus CAN)

| 1   O   Transmission données sérielles RS232 Tx     2   I   Réception données sérielle RS232 Rx     3   I/O   CAN supérieur (aussi connexion directe au connecteur 5 CAN supérieur)     4   I/O   CAN inférieur (aussi connexion directe au connecteur 5 CAN inférieur)     5   I/O   Alimentation +     Châssis   I   Terre | Pôle    | I/O | Fonction                                                   |         |
|----------------------------------------------------------------------------------------------------|---------|-----|------------------------------------------------------------|---------|
| 2   I   Réception données sérielle RS232 Rx     3   I/O   CAN supérieur (aussi connexion directe au connecteur 5 CAN supérieur)     4   I/O   CAN inférieur (aussi connexion directe au connecteur 5 CAN inférieur)     5   I/O   Alimentation +     Châssis   I   Terre                                                     | 1       | 0   | Transmission données sérielles RS232 Tx                    | _       |
| 3   I/O   CAN supérieur (aussi connexion directe au connecteur 5 CAN supérieur)     4   I/O   CAN inférieur (aussi connexion directe au connecteur 5 CAN inférieur)     5   I/O   Alimentation +     Châssis   I   Terre                                                                                                    | 2       |     | Réception données sérielle RS232 Rx                        |         |
| supérieur)   4 I/O CAN inférieur (aussi connexion directe au connecteur 5 CAN inférieur)   5 I/O Alimentation +   Châssis I Terre                                                                                                    | 3       | I/O | CAN supérieur (aussi connexion directe au connecteur 5 CAN | 2 5     |
| 4 I/O CAN inférieur (aussi connexion directe au connecteur 5 CAN inférieur)   5 I/O Alimentation +   Châssis I Terre                                                                                                    |         |     | supérieur)                                                 | _       |
| inférieur)<br><u>5 I/O Alimentation +</u><br>Châssis I Terre                                                                                                    | 4       | I/O | CAN inférieur (aussi connexion directe au connecteur 5 CAN |         |
| 5 I/O Alimentation + 3 4   Châssis I Terre 3 4                                                                                                    |         |     | inférieur)                                                 |         |
| Châssis I Terre                                                                                                    | 5       | I/O | Alimentation +                                             | - 3 - 4 |
|                                                                                                    | Châssis | I   | Terre                                                      |         |

### Connecteur 7 – USB (Installation /MAJ)

| Pôle    | I/O | Fonction |  |
|---------|-----|----------|--|
| 1       |     |          |  |
| 2       | I/O | USB-     |  |
| 3       | I/O | USB+     |  |
| 4       | I/O | Terre    |  |
| Châssis |     | Terre    |  |

#### Connecteur 8 / 9 – ANT A / ANT B (Antenne GPS A / B)

| Pôle    | I/O | Fonction | $\sim$ |
|---------|-----|----------|--------|
| 1       |     | Signal   |        |
| Châssis | I   | Terre    |        |

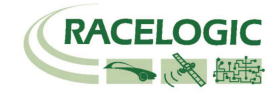

| ID*   | Taux de     | Octets de données                                                                             |                |   |                               |                                    |                               |            |             |
|-------|-------------|-----------------------------------------------------------------------------------------------|----------------|---|-------------------------------|------------------------------------|-------------------------------|------------|-------------|
|       | mise à jour | 1                                                                                             | 2              | 3 | 4                             | 5                                  | 6                             | 7          | 8           |
| 0x301 | 50ms        | (1) Sats en vue (2) Temps écoulé depuis minuit TUC                                            |                |   |                               | (3) Position – Latitude JJMM.MMMMM |                               |            |             |
| 0x302 | 50ms        | (4) Position – Longitude DDMM.MMMMM                                                           |                |   | (5) Vitesse. (Noeuds)         |                                    | (6) Cap (degrés).             |            |             |
| 0x303 | 50ms        | (7) Altitude. WGS                                                                             | S 84. (Mètres) |   | (8) Vitesse ver               | ticale. (M/S)                      | Non utilisé                   | (9) Statut | (10) Statut |
| 0x304 | 50ms        | (11) Distance. (Mètres)                                                                       |                |   | (12) Accél. longitudinale (G) |                                    | (13) Accél. longitudinale (G) |            |             |
| 0x305 | 50ms        | <ul><li>(14) Distance parcourue depuis réinitialisation de la VBOX</li><li>(Mètres)</li></ul> |                |   | (15) Heure du déclenchement   |                                    | (16) Vitesse du               |            |             |
|       |             |                                                                                               |                |   |                               |                                    | déclenchement (nœuds)         |            |             |

### Format des données bus CAN

\*Identifiants par défaut. Les valeurs de l'identifiant peuvent être modifiées par le logiciel de configuration.

(1) Si les satellites visibles < 3, seul l'identifiant 0x301 est transmis et les octets 2 et 8 sont sur 0x00.

(2) Temps écoulé depuis minuit. Il s'agit du comptage des intervalles de 10 ms depuis minuit TUC. (5383690 = 53836.90 secondes depuis minuit ou 14 heures, 57 minutes et 16.90 secondes).

(3) Position, Latitude \* 100,000 (515924579 = 51 Degrés, 59.24579 Minutes nord). L'octet le plus élevé pour la latitude indique l'hémisphère nord/sud. 0=nord, 1=sud, Bit 7 dans Statut est également déterminé.

(4)Position, Longitude \* 100,000 (5882246 = 0 Degrés, 58,82246 Minutes ouest). L'octet le plus élevé pour la longitude indique l'est/l'ouest du méridien de Greenwich. 0=ouest,1=est. Bit 6 dans Statut est également déterminé.

(5) Vitesse, 0.01 noeud par bit.

(6) Cap, 0.01° par bit.

(7) Altitude, 0.01 mètres par bit, signé.

(8) Vitesse verticale, 0.01 m/s par bit, signé.

(9) Statut Carac. 8 bit non signé Bit 0=VBOX Lite, Bit 1=Bus CAN Ouvert ou Fermé (1=ouvert), 2=VBOX3.

(10) Statut dans un carac. 8 bit non signé. Bit 0 est toujours réglé, Bit 3=début essai freins, Bit 4 = Commande de frein active, Bit 5 = DGPS actif

(11) Distance, 0.000078125 mètre par bit, non signé.

(12) Accélération longitudinale, 0.01G par bit, signé.

(13) Accélération latérale, 0.01G par bit, signé.

(14) Distance parcourue en mètres depuis la réinitialisation de la VBOX

(15) Durée depuis le dernier événement de commande de frein à zéro km/h.

(16) Vitesse au point de commande de frein en noeuds.

La base de données CAN de VBOX est disponible en format base de données vecteur (fichier DBC) à partir du site web de VBOX.

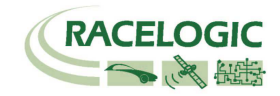

### Dimensions du module

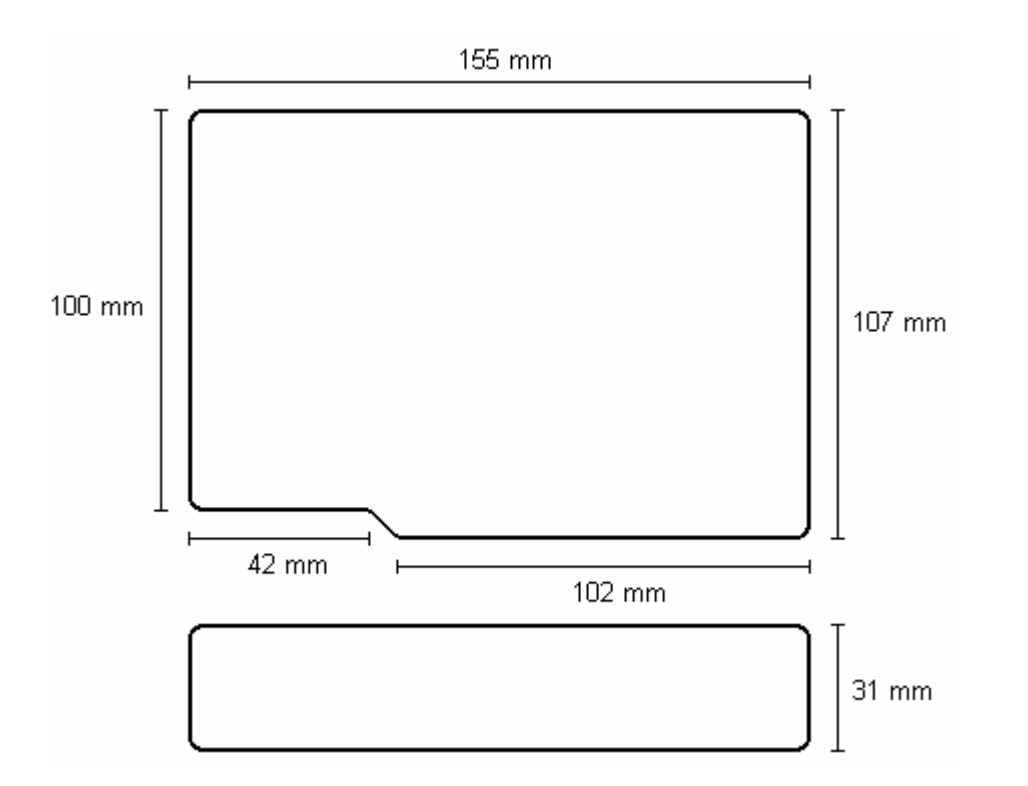

### Bouton Réinitialisation du fusible

La VB2SX contient un fusible pour la protéger des excès de courant. Si l'unité est accidentellement soumise à un courant important et que le fusible s'est déclenché, il peut être réinitialisé en appuyant sur le bouton 'Réint. fusible' avec un outil long et fin.

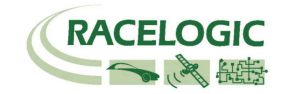

### Contact

Racelogic Ltd Unit 10 Swan Business Centre Osier Way Buckingham MK18 1TB UK

Tél. : +44 (0) 1280 823803

Fax: +44 (0) 1280 823595

Email : <u>support@racelogic.co.uk</u>

Web : <u>www.racelogic.co.uk</u>

| Révision | Date     | Description                                                                   | Auteur |
|----------|----------|-------------------------------------------------------------------------------|--------|
| 1        | 16/11/06 | Première publication                                                          | KB     |
| 2        | 21/11/06 | Addition d'un conseil pour la suppression courante de fichiers de la carte SD | KB     |
| 3        | 23/11/06 | Correction des noms de pièces incorrects                                      | KB     |
| 4        | 18/12/06 | Correction des exigences en terme d'alimentation                              | JH     |
| 5        | 30/04/08 | Updated Racelogic contact details                                             | JH     |